#### Instructions for Employees on how to ENTER Time and for Supervisors on how to APPROVE Time

### **Time Entering for Employees**

- 1. Log into <u>www.myadp.com</u>. If you need assistance logging into MyADP please contact <u>s.bartlett@fdu.edu</u>
- 2. You will first see your "Dashboard"

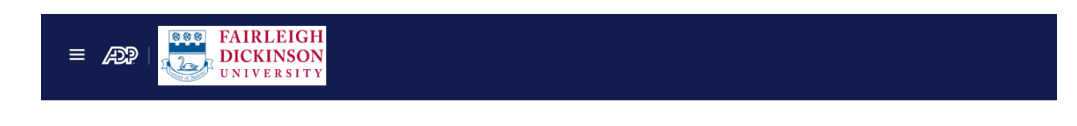

## Dashboard

3. Locate your "Time Off" Tile

| Time Off       |           |  |  |  |
|----------------|-----------|--|--|--|
| Balance As Of  |           |  |  |  |
| Jul 5, 2023    |           |  |  |  |
| Sick           | 70 Hours  |  |  |  |
| Sick Banked    | 923 Hours |  |  |  |
| Vac 7 Current  | 0 Days    |  |  |  |
| Vac 7 Previous | 20 Days   |  |  |  |

#### View time off requests

**Request time off** 

You will see your current available time as of the date listed. In the above example, this is showing time as of July 5, 2023 (the new fiscal year). If you wish to view time as of the prior fiscal year please change the date to June 29, 2023 (for example). Please note, if changing the time period, please be mindful of dates on the calendar and do not choose May 29 instead of June 29 (for example). Please see screenshots below. NOTE: Never use June 30 as the date to view prior FY balances

Important: If entering days for last FY (ending June 30), your vacation days will be taken (if available) from your FY 22 days that expired June 30. This is why it is very important to be mindful when viewing your balances and "Balance as of" Date.

|           |     |            |     |      |     | As Of   | Balance |
|-----------|-----|------------|-----|------|-----|---------|---------|
| ā         |     |            |     |      |     | 9, 2023 | Jun 2   |
| 59 Hours  | \$  |            | 023 | a 20 | Jur | )       |         |
| 864 Hours | 0t  | <b>F</b> ! | Thu |      | т   | J       | Ċ       |
| 20 Days   | Sat | Fri        | Inu | vved | Tue | IVION   | Sun     |
| 16 Davs   | 3   | 2          | 1   | 31   | 30  | 29      | 28      |
|           | 10  | 9          | 8   | 7    | 6   | 5       | 4       |
|           | 47  | 46         | 45  |      | 47  | 10      |         |
|           | 17  | 16         | 15  | 14   | 13  | 12      | 11      |
|           | 24  | 23         | 22  | 21   | 20  | 19      | 18      |
|           |     |            |     |      |     |         |         |
|           | 1   | 30         | 29  | 28   | 27  | 26      | 25      |

| Time Off       |           |
|----------------|-----------|
| Balance As Of  |           |
| Jun 29, 2023   |           |
| Sick           | 59 Hours  |
| Sick Banked    | 864 Hours |
| Vac 7 Current  | 20 Days   |
| Vac 7 Previous | 16 Days   |

To enter time off click "Request time off" as seen in the screenshot above. Please choose the correct type of day (vacation, sick, etc.).

| ←Back Request Time Off       |
|------------------------------|
| Step 1: Add Time Off Request |
| Bereavement                  |
| Comp Time                    |
| FMLA                         |
| Jury Duty                    |
| Sic                          |
| Vac                          |

In the below example this employee took vacation from Wedneday June 7 through Tuesday June 13. If you are an employee who receives Fridays off and/or does not work weekends, you MUST make 2 entries so as to not have time deducted for Friday, Saturday and/or Sunday. Please note: While entering the dates the calendar may not be in full view. You may need to use the outer grey scroll bar to see the entire month. Please see screenshots below.

| Start Date*         |     | End [ | Date*   |       |     |     |     |
|---------------------|-----|-------|---------|-------|-----|-----|-----|
| Jun 7, 2023         |     | Ju    | n 8, 20 | 23    |     | Ē   |     |
| + Add a comment     | <   |       | Jun     | ie 20 | 023 |     | >   |
|                     | Sun | Mon   | Tue     | Wed   | Thu | Fri | Sat |
| Add another request | 28  | 29    | 30      | 31    | 1   | 2   | 3   |
|                     | 4   | 5     | 6       | 7     | 8   | 9   | 10  |
|                     |     |       |         |       |     |     |     |

← Back Request Time Off

# Click "Add Another Request" to Enter June 12 and June 13 (Monday and Tuesday).

| Step 1: Add Time Off Request |     |     |          |       |         |        |     | Ì |
|------------------------------|-----|-----|----------|-------|---------|--------|-----|---|
| Duration                     |     |     |          |       |         |        | •   |   |
| Full Day                     |     |     |          |       |         |        |     |   |
| Start Date*                  |     | End | Date*    |       |         |        |     |   |
| Jun 12, 2023 🖬               |     | Ju  | n 13, 20 | 023   |         |        | )   |   |
| + Add a comment              | <   |     | Jur      | ne 20 | 023     |        | >   |   |
|                              | Sun | Mon | Tue      | Wed   | Thu     | Fri    | Sat |   |
| ➡ Add another request        | 28  | 29  | 30       | 31    | 1       | 2      | 3   | , |
|                              |     |     |          |       |         |        | •   |   |
| < Previous                   |     |     |          | R     | eview & | submit | >   |   |

### Once All Days are entered click the "Review & submit" button (as seen above).

← Back Request Time Off

← Back Request Time Off

| Step 2: Review & submit                                    |  |
|------------------------------------------------------------|--|
| Vac (Full Day)<br>Jun 7, 2023 - Jun 8, 2023<br>Edit Delete |  |
| <b>Vac (Full Day)</b><br>Jun 12, 2023 - Jun 13, 2023       |  |

Review your days off and make any necessary changes. Once confirmed click "Submit request"

| npleted                   |         |
|---------------------------|---------|
| c (Full Day)              | Pending |
| n 7, 2023 - Jun 8, 2023   |         |
| c (Full Day)              | Pending |
| n 12, 2023 - Jun 13, 2023 |         |

Once submitted, you will see your days "pending" for supervisor approval.

| Vac 7 Current  |                        | 0 Days  |  |
|----------------|------------------------|---------|--|
| Vac 7 Previous |                        | 20 Days |  |
|                |                        |         |  |
|                |                        |         |  |
|                |                        |         |  |
|                |                        |         |  |
|                |                        |         |  |
|                | View time off requests |         |  |
|                | Request time off       |         |  |

Under the "Time off" Tile you may also "View Time off requests"

| ←Back Time Off Requ | lests                                     |                                 |                      |   |
|---------------------|-------------------------------------------|---------------------------------|----------------------|---|
| Status: Pending X   |                                           |                                 | 1 × Select filters • | 0 |
| Request Type        | Duration ~                                | Submitted On $\ ^{\dagger}_{4}$ | Status               |   |
| Vac                 | Jun 12, 2023 - Jun 13, 2023 (2 Full Days) | Jul 5, 2023                     | Overdue >            |   |
| Vac                 | Jun 7, 2023 - Jun 8, 2023 (2 Full Days)   | Jul 5, 2023                     | Overdue >            |   |

You will see your pending requests. If you would like to view approved, rejected, etc. Requests, click on the "select filters" button on the upper right.

| ← Back Time Off R | equests                                   |                    |                        |
|-------------------|-------------------------------------------|--------------------|------------------------|
| Status: Pending X | Status: Approved X                        |                    | 2 × Select filters • C |
| Request Type      | Duration V                                | Submitted On $t_1$ | Pending Approved       |
| Vac               | Jun 16, 2023 (1 Full Day)                 | Jul 5, 2023        | Cancelled              |
| Vac               | Jun 12, 2023 - Jun 13, 2023 (2 Full Days) | Jul 5, 2023        | Rejected               |
| Vac               | Jun 7, 2023 - Jun 8, 2023 (2 Full Days)   | Jul 5, 2023        | Overdue >              |
| Vac               | May 16, 2023 (1 Full Day)                 | May 15, 2023       | Approved >             |

To make any edit to requests, click on the arrow to the far right for the date(s) in question. This allows you to "Cancel time off" if you made a entry mistake and need to re-enter the correct time. Note: You cannot enter a day twice. If you accidentally entered dates spanning a weekend (when you do not work), you will need to cancel the entry before reentering the correct dates.

← Back **Details** 

Vac Jun 12, 2023 - Jun 13, 2023 (2 Full Days) Submitted On: Jul 5, 2023

Overdue

Cancel time off

## **Superviors – Reviewing Pending Requests**

| 😭 Dashboard | Dashboard                                                                                                    |
|-------------|----------------------------------------------------------------------------------------------------|
| Pay         |                                                                                                    |
| 🚢 Team      | Myself Team                                                                                                    |
| () Time     |                                                                                                    |
| Benefits    | Things To Do                                                                                                    |
| 🖽 Company   | 100 Notifications                                                                                               |
| 🖉 Admin     | Congratulations<br>You don't have any tasks for yourself, but you have 89<br>task(s) to complete for your team. |

From your Dashboard Click your "Team Tile." Note: You may see your time tasks under "Things to Do" but this may not show you all pending requests. It is best you review and approve time through the "Team Tile" under "Team Time Off"

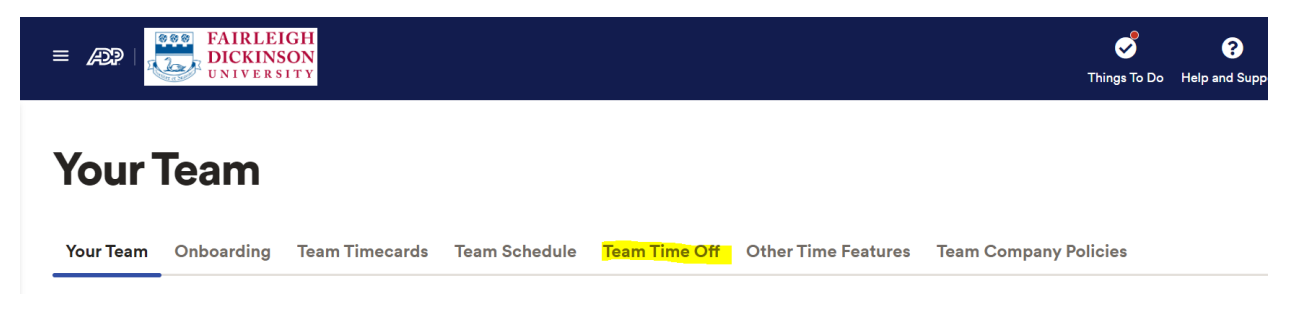

Click "Team Time Off"

Under "Name" you can view each of your direct reports pending time. Please note, the "Balance as of Date" will show as current day. You may change the date to June to see balances for the prior fiscal year as you are approving

# Time as of July 5 (Current vacation is Zero because employees earn 2 days per month on the 15 - not to exceed annual limit)

| Name                    | ·                | Status: Pending |                                       | 1 × Se                      | elect filters 👻 | )(   |
|-------------------------|------------------|-----------------|---------------------------------------|-----------------------------|-----------------|------|
| Balance As Of           |                  | Request Type    | Duration 🗸                            | Submitted On <sup>†</sup> 1 | Status          |      |
| These time off balances | do not include 3 | Vac             | Jun 12, 2023 (1 Full Day)             | Jul 5, 2023                 | Overdue         | >    |
| pending requests.       |                  | Vac             | Jun 8, 2023 (1 Full Day)              | Jul 5, 2023                 | Overdue         | >    |
| Sick                    | 70 Hours         |                 |                                       |                             |                 |      |
| Sick Banked             | 184 Hours        | Vac             | Jun 1, 2023 (1 Full Day)              | Jul 5, 2023                 | Overdue         | >    |
| Vac 7 Current           | 0 Days           |                 | • • • • • • • • • • • • • • • • • • • |                             | Last updated at | 6:28 |

Time as of June 29 (showing avialble time that expired June 30).

| Vame -                  | •                     | Status: Pending X |                           | 1 × Se         | lect filters 👻  | $\odot$ |
|-------------------------|-----------------------|-------------------|---------------------------|----------------|-----------------|---------|
| Balance As Of           |                       | Request Type      | Duration 🗸                | Submitted On † | Status          |         |
| These time off balances | s do not include 3    | Vac               | Jun 12, 2023 (1 Full Day) | Jul 5, 2023    | Overdue         | >       |
| pending requests.       |                       | Vac               | Jun 8, 2023 (1 Full Day)  | Jul 5, 2023    | Overdue         | >       |
| Sick<br>Sick Banked     | 61 Hours<br>123 Hours | Vac               | Jun 1, 2023 (1 Full Day)  | Jul 5, 2023    | Overdue         | >       |
| Vac 7 Current           | 20 Days               |                   |                           |                | Last updated at | 6:28 PM |
| Vac 7 Previous          | 7 Days                |                   |                           |                |                 |         |

| Requests          |                           |                |                    |
|-------------------|---------------------------|----------------|--------------------|
| Status: Pending X |                           | 1 ×            | Select filters • C |
| Request Type      | Duration   ~              | Submitted On † | Status             |
| Vac               | May 31, 2023 (1 Full Day) | May 23, 2023   | Overdue >          |
| Vac               | May 30, 2023 (1 Full Day) | May 23, 2023   | Overdue            |

### Click the arrow (highlighted in screenshot)

| ←Back Details              |         |
|----------------------------|---------|
|                            | Overdue |
| Vac                        |         |
| May 31, 2023               |         |
| (1 Full Day)               |         |
| Submitted On: May 23, 2023 |         |
| Add a comment              |         |
|                            |         |
|                            |         |
|                            |         |
|                            |         |
|                            |         |
|                            |         |
| Reject Approve             |         |

For each request you will need to "approve" or "reject" the day(s) off. Continue this process for all employees.